# **FTAPASS**

## 9. 기업지원

FTA-PASS 사용에 어려움을 겪는 사용자들을 대상으로 현장지원 및 사용자 교육신청 뿐만 아니라, 작성·발급한 포괄확인서의 적정성을 확인하는 세관장확인제를 신청할 수 있는 메뉴입니다.

### 9.1 현장지원

FTA-PASS 사용에 있어 어려움이 있는 기업들을 직접 방문하여 사용방법에 대해 설명 해줍니다.

#### 9.1.1 화면구성

| 🔊 현장지원                                | <mark>⊙</mark> 홈 → 기업지원 → 현장지원                                                       |
|---------------------------------------|--------------------------------------------------------------------------------------|
| 1 전수번호 🐳 신청                           | I구분 신청자 방문요청일 담당센터 담당자 방문일시 진행상태 현장지원신청서                                             |
|                                       |                                                                                      |
| 검색된 결과가 없습니다.                         | ⊷ ~ Page 1 of 1 ↦ ▶ 100 ✔ / 출바꿈설정                                                    |
|                                       | ·····································                                                |
| ····································· | · 기어지워 \ 형자지워                                                                        |
| 현장지원 신청<br>목록                         | <ul> <li>현장지원을 신청한 내역을 조회할 수 있습니다.</li> <li>신청하기 버튼을 통해 현장지원을 신청할 수 있습니다.</li> </ul> |

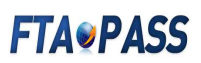

#### 9.1.2 현장방문 신청

| 현장방문교육 신청서 ※초                         | <mark>소 2~3주 이상</mark> 여유기간을 가지고 방문요청을 하시기 바랍니다                                                                                                    | 다.                                                 |                                                                  |
|---------------------------------------|----------------------------------------------------------------------------------------------------|----------------------------------------------------|------------------------------------------------------------------|
| ●신청구분                                 | ● 현장방문 ○ 협력사교육                                                                                                    | ⊖방문요청일                                             | 2019-10-21                                                       |
| ₽기업명                                  | (주)테스트기업87                                                                                                    | ❷기업코드(사업자번호)                                       | custom87 ( 100-00-10087 )                                        |
| ♀대표자명                                 | 임대표87                                                                                                    | ⊜업종 / 업태                                           | 기타업중 / 방송 및 정보서비스업 🗸                                             |
| ⊖매출액                                  | 미억원                                                                                                    | ⊖직원수                                               | 0 명                                                              |
| ●대표전화                                 | +82-00-100-0087                                                                                                    | · FAX                                              | +82-00-100-0087                                                  |
| ●주소                                   | 경기도 성남시 분당구 야탑로205번길 8, 성남세관 (야탑통)                                                                                                    | ⊜인증수출자여부                                           | ○ 업체별 ◉ 품목별 ○ 비대상                                                |
| ⊖적용협정                                 | ☑ 전체협정 ····한································                                                                                                    | 한-미국 🔲 한-베트남 🔛 한-싱기<br>레 🔝 한-캐나다 🔛 한-콜롬비아          | <sup>1</sup> 포르 □한-아세안 □한-아세안(HS2017) □한-인도<br>□한-터키 □한-페루 □한-호주 |
| ♀<br>주요고객사<br>(원산지증명서류 발급대상)          | (※다수일 경우 컴마(,)로 구분하여 기재)                                                                                                    | ◎대표풍목(품명/HS)                                       | 품명 :<br>HS(6단위) :                                                |
| ♀ <sup>원산지(포괄)</sup> 확인서 발급대<br>상 기업수 | 개 기업                                                                                                    | ⊖FTA원산지중명서 발급대상<br>기업수                             | 개기업                                                              |
| ●사용중인 시스템                             | FTA-PASS(〇 PC설치형 ⓒ WEB서비스형)                                                                                                    | ⊜업무시스템(ERP)활용여부                                    | ○ 활용 ( ERP제품명 :                                                  |
|                                       |                                                                                                    |                                                    | )<br>• 미활용                                                       |
| ●담당자(신청자) 성명                          | custom87                                                                                                    | ●담당자(신청자) 직위                                       |                                                                  |
| 담당자(신청자) 부서                           |                                                                                                    | ❷담당자(신청자) 전화번호                                     | 000-000-0000                                                     |
| - 담당자(신청자) HP                         |                                                                                                    | ⊖담당자(신청자) E-Mail                                   | user87@test.go.kr                                                |
| ●방문장소                                 | [경기 ✔] 성남시 분당구 야탐로205번길 8, 성남세관 (야탑동)<br>(※반드시 확인하시고 정확하게 기재해주시기 바랍니다.)                                                                                                    |                                                    |                                                                  |
| ⊖ 현장지원<br>점검 요청사항                     | <ul> <li>✓ 사용방법 (처음 사용자, FTA-PASS 이용절차, 서명권자 및</li> <li>□ 검증대비 (증빙서류관리, 인증수출자신청, 수출기업 원산자</li> <li>□ 자료작성 (기준정보, 거래정보 메뉴의 입력자료 작성방법)</li> <li>□ 원산지판정 (원산지 판정방법 및 판정결과 해석)</li> <li>□ 서류발급 (원산지확인서 및 C/O 작성 및 발급, 원산지확인</li> <li>□ 중점요청 (방문 전 확인사항이오니 필수 기재를 부탁드립)</li> </ul> | ! 설정관리)<br>]관리심사, 직/간접 검종)<br>서 전자문서 송수신)<br>-[다.] |                                                                  |

| 구 분                   | 화 면 구 성 설 명                                                                                                    |  |  |  |
|-----------------------|----------------------------------------------------------------------------------------------------|--|--|--|
| 메뉴위치                  | • 기업지원 > 현장지원                                                                                                    |  |  |  |
| 1<br>현장지원 신청<br>정보 입력 | <ul> <li>신청구분(현장방문/협력사교육) 및 방문요청일을 정하여 입력합니다.</li> <li>업종, 매출액, 직원수 등의 자사 정보를 정확히 입력합니다.</li> <li>점검 요청사항을 통해 지원받고싶은 내용을 구체적으로 기술할 수 있습니다.</li> </ul> |  |  |  |
| 2<br>뒤로/저장            | • <b>뒤로</b> : 현재 페이지를 벗어나 신청목록을 조회할 수 있는 화면으로 이동합니다.<br>• 저장 : 저장버튼을 통해 신청을 완료합니다.                                                                    |  |  |  |